Meet 未対応 PC への Google Chrome インストール方法(Windows)

全体の流れ

- 1. Meet 未対応 PC への Google Chrome インストール。
- 2. Google Chrome を既定のブラウザに設定。

Google Chrome のインストール手順

 下記のような画面となる場合は、Meet に未対応のブラウザになります。手順に沿って、 Google Chrome を イ ン ス ト ー ル し て く だ さ い 。 も し く は 、 <u>https://www.google.com/intl/ja\_jp/chrome/</u>からインストールしてください。

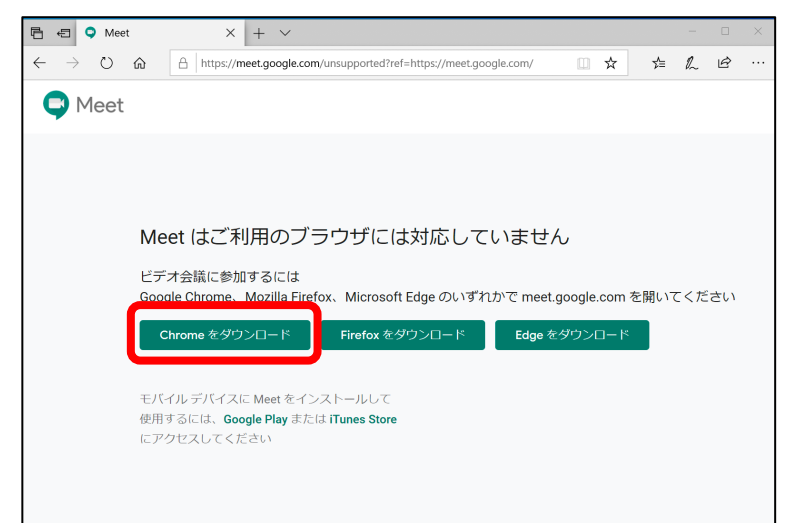

2. 「Chrome ダウンロード」をクリックします。

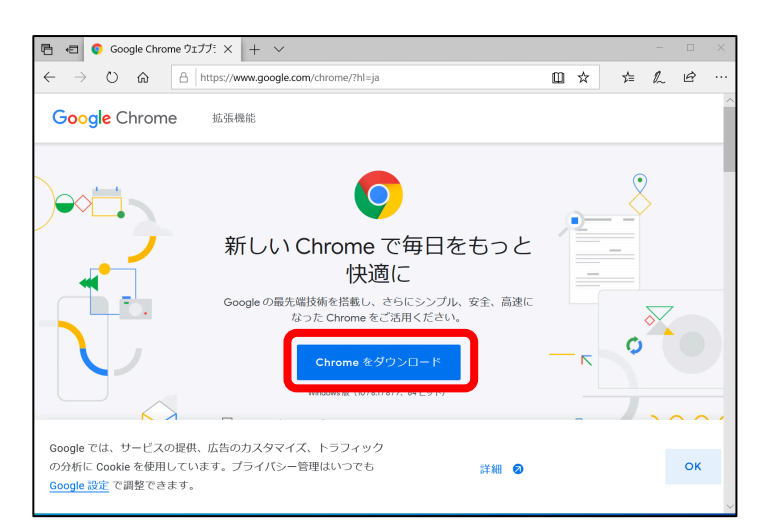

## 更新日:令和2年4月17日

4. 確認画面が表示された場合は、「実行」をクリックします。

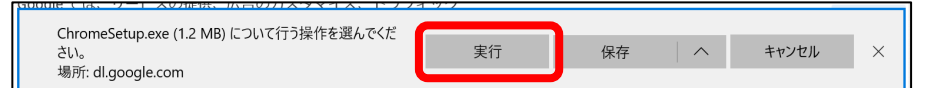

5. 警告が出ますが、「確認済みの発行元:Google LLC」となっていることを確認して、「はい」をクリックします。

| ューザー アカウント制御 ×<br>このアプリがデバイスに変更を加えることを許可します<br>か?                                    |  |  |  |
|--------------------------------------------------------------------------------------|--|--|--|
| Google Update Setup<br>確認済みの発行元: Google LLC<br>ファイルのスキモ. このコンビューマー上のハードドライブ<br>詳細を表示 |  |  |  |
| (่นเง เงเง <del>วั</del>                                                             |  |  |  |

6. ダウンロードとインストールが行われます。しばらくお待ちください。

|             | - | × |
|-------------|---|---|
| ダウンロードしています | · |   |
| 🕑 chrome    |   |   |

7. 次のような画面になるとインストール完了です。必要に応じて「開始する」から、Chrome のカスタマイズを行ってください。そのまま、閉じていただいても問題ありません。

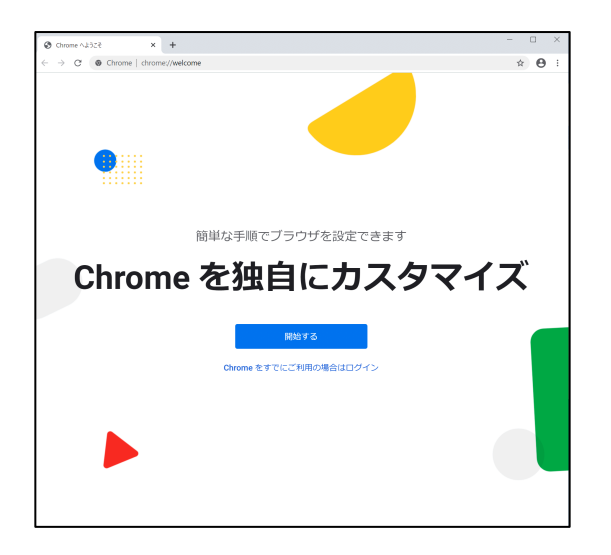

Google Chrome を既定のブラウザに設定

1. Google Chrome が起動していない場合は、起動します。

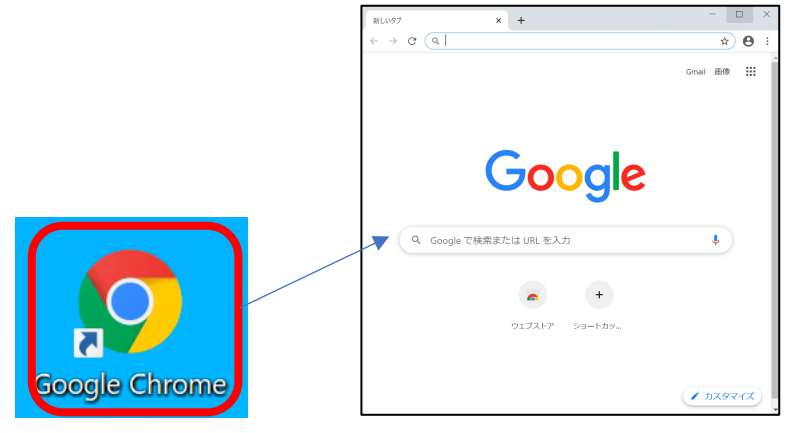

2. 右上の三つの点から「設定」をクリックします。

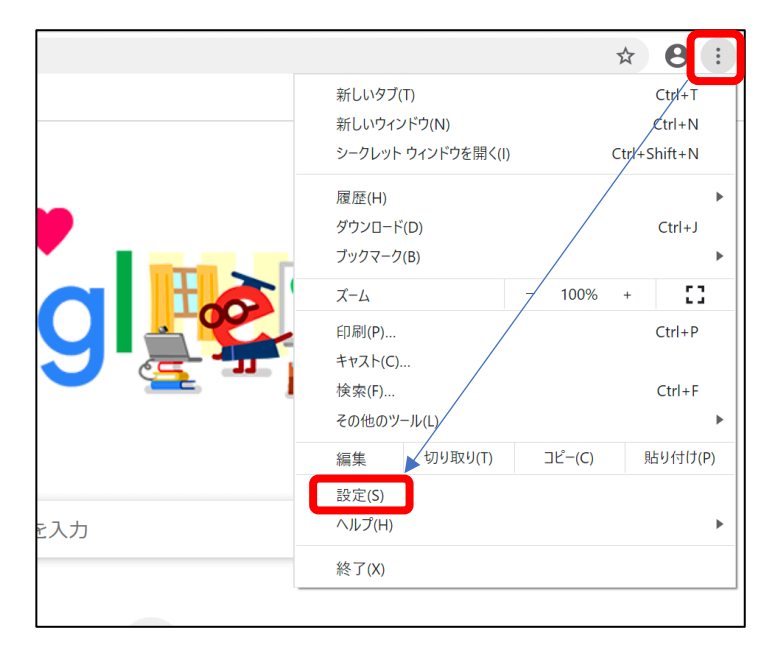

3. 既定のブラウザから「デフォルトに設定」をクリックします。

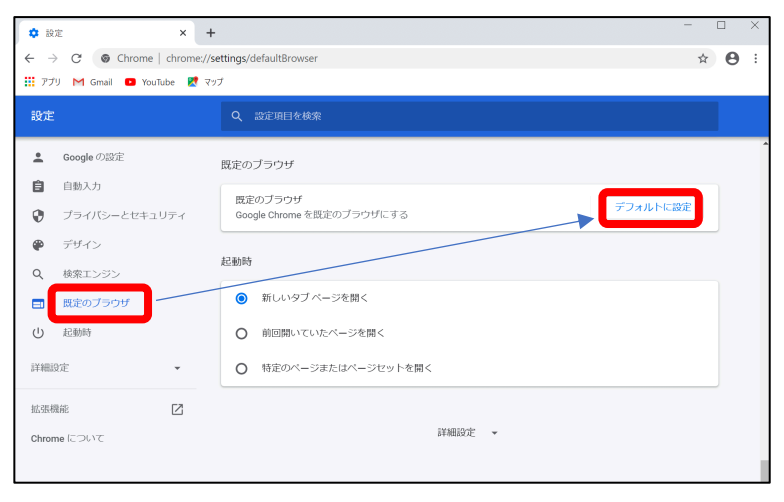

5. 既定のアプリから「Web ブラウザー」の項目をクリックします。

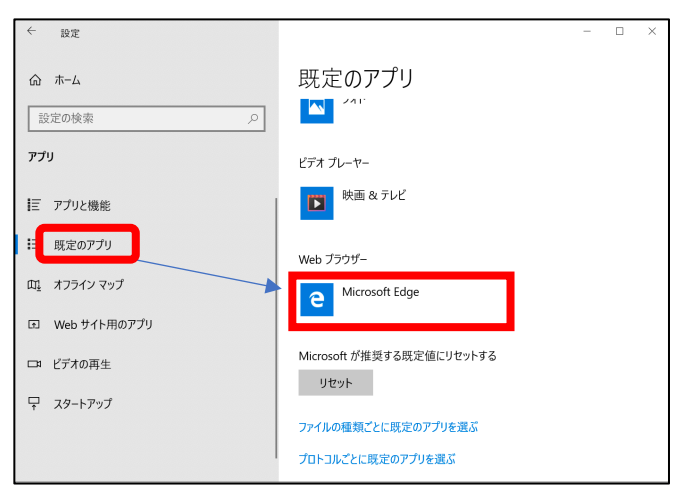

6. Google Chrome を選択します。

| アプリを選   | ぶ                 | _ |  |
|---------|-------------------|---|--|
| Google  | Chrome            |   |  |
| Interne | t Explorer        |   |  |
| e       | oft Edge          |   |  |
| Micros  | oft Store でアプリを探す | - |  |

7. 下記のようになっていれば、設定完了です。

| ← 設定                    | >                           |
|-------------------------|-----------------------------|
| <b>☆ ホーム</b><br>設定の検索 ♪ | 既定のアプリ<br>▲ 21 <sup>-</sup> |
| アプリ                     | ビデオ プレーヤー                   |
| !Ξ アプリと機能               | 映画 & テレビ                    |
| ∷→ 既定のアプリ               | Web ブラウザー                   |
| 血」 オフライン マップ            | Google Chrome               |
| E Web サイト用のアプリ          |                             |
| ロコ ビデオの再生               | Microsoft が推奨する既定値にリセットする   |
| 〒 スタートアップ               |                             |
|                         | ファイルの種類ごとに既定のアプリを選ぶ         |
|                         | プロトコルごとに既定のアプリを選ぶ           |

8. Meet を利用する場合は、次のアイコンの Google Chrome を起動して利用ください。

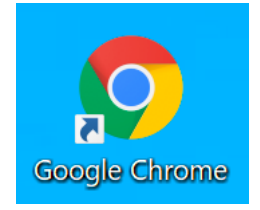